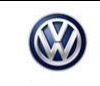

# Condition

| Applicable Vehicles |      |           |             |                   |              |  |  |
|---------------------|------|-----------|-------------|-------------------|--------------|--|--|
| Model(s)            | Year | Eng. Code | Trans. Code | VIN Range<br>From | VIN Range To |  |  |
| Atlas               | 2019 | All       | All         | CA_KC000001       | CA_KC598149  |  |  |

| Revision Table  |                |                |                       |  |  |  |
|-----------------|----------------|----------------|-----------------------|--|--|--|
| Instance Number | Published Date | Version Number | Reason For Update     |  |  |  |
| 2057889/1       | 12/2/2019      | 72-19-01       | Original publication. |  |  |  |

Customer complains that memory seat is inoperative.

# **Technical Background**

Left Front Seat Adjustment Control Head - EX33- loses basic settings due to data corruption caused when the seat travels beyond the expected range that is defined in the parameterization.

# **Production Solution**

New data set beginning with VIN: CA\_KC598150.

### **Service**

### **Update-Programming Procedure:**

Critical Warning: : The Midtronics battery charger must be connected to the vehicle battery for the duration of the programming, to ensure the battery state of charge remains above 12.5 volts during the update process. If the battery drops below 12.5 volts, the programming could fail which may result in damage to the control module. Control modules damaged by inadequate voltage will not be covered under the warranty policy. The technician should verify the vehicle voltage prior to starting the update process, and should monitor the voltage for the duration of the update.

# WARNING:

Radiator Fan(s) may cycle ON high speed during the Update Process! There is a risk that personal injury may result if contact is made with spinning fan blades.

Keep hands and all objects away from Radiator Fan(s) during Update Process!

© 2019 Volkswagen Group of America, Inc.

All rights reserved. Information contained in this document is based on the latest information available at the time of printing and is subject to the copyright and other intellectual property rights of Volkswagen Group of America, Inc., its affiliated companies and its licensors. All rights are reserved to make changes at any time without notice. No part of this document may be reproduced, stored in a retrieval system, or transmitted in any form or by any means, electronic, mechanical, photocopying, recording, or otherwise, nor may these materials be modified or reposted to other sites, without the prior expressed written permission of the publisher.

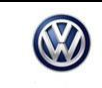

# Note:

Prior to launching the ODIS Service diagnostic applications and starting control module update process, confirm tester screen saver and power settings in accordance with Special Tools and Equipment - Service Information Circular # VVT-12-02. Failure to do so may result in the tester entering power save mode during data transfer, and subsequent control module failure. When using a VAS 6150/X or 6160/X tester in conjunction with a VAS 5054A wireless transmitter head for a flash procedure, connect a USB cable between the transmitter head and the tester. Failure to do so may lead to errors during the flash procedure.

VAS tools must only be used with their power adapters plugged in. Under no circumstances should they be used on battery power alone during the programming procedure.

#### i Tip:

To Update-Programming using Software Version Management (SVM), review and follow instructions in Technical Bulletin Instance 2014603 "Software Version Management".

The SVM process must be completed in its entirety so the database receives the update confirmation response. A warranty claim may not be reimbursed if there is no confirmation response to support the claim or action is carried out that is not explicitly stated in the Technical Bulletin.

Update the Memory Seat Control Module using the SVM Unit code as listed in the table below:

| Model | Engine | SVM Unit<br>Code |
|-------|--------|------------------|
| Atlas | All    | 4398             |

The procedure can be found in GFF under Functions/ Component Selection, Software Version Management, Adapting Software.

# i Tip:

Switch the ignition OFF for 30 seconds and then back ON for 30 seconds, twice. See figure 1.

All rights reserved. Information contained in this document is based on the latest information available at the time of printing and is subject to the copyright and other intellectual property rights of Volkswagen Group of America, Inc., its affiliated companies and its licensors. All rights are reserved to make changes at any time without notice. No part of this document may be reproduced, stored in a retrieval system, or transmitted in any form or by any means, electronic, mechanical, photocopying, recording, or otherwise, nor may these materials be modified or reposted to other sites, without the prior expressed written permission of the publisher.

|                 | Technical Service Bulletin                | Transaction No: | 2057889/1 |
|-----------------|-------------------------------------------|-----------------|-----------|
| 72-19-01 - Upda | te Programming, Memory Seat Not Operating | Release date:   | 12/2/2019 |
|                 |                                           |                 |           |

| Constants Chagnestic I     | Information System Service - 5.1.6 | S.<br>Horosov                     |                  |                   | - 0                                                                                    |
|----------------------------|------------------------------------|-----------------------------------|------------------|-------------------|----------------------------------------------------------------------------------------|
| mporter:<br>Dealer:<br>RO: | 444<br>03999<br>                   | VIN:<br>Engine:                   | all engine codes | 🧀 🦺 🍉             | Constantion<br>Constantion<br>Constantion<br>Constantion<br>Constantion<br>Constantion |
|                            | DISS TSB                           | olar Operation Scienced Figure In |                  |                   | Extras *                                                                               |
| 0036 - Basic sett          | ing                                |                                   |                  | Complete/Continue |                                                                                        |
| Erase DTC mem              | ory                                |                                   |                  |                   | 🚱 Diagnostic Interface                                                                 |
| Switch the ignition        | n off and back on twice.           | ctin e                            | ~                |                   | 🚀 Road Test                                                                            |
| T Tess life Golf p         | Sele Comme Datario Co              |                                   |                  |                   |                                                                                        |
|                            |                                    |                                   |                  |                   | Connection Test                                                                        |
|                            |                                    |                                   |                  |                   | Help *                                                                                 |
|                            |                                    |                                   |                  |                   | Online Help                                                                            |
|                            |                                    |                                   |                  |                   | 🤣 Support                                                                              |
|                            |                                    |                                   |                  |                   | (1) Troubleshooting                                                                    |
|                            |                                    |                                   | ~                |                   | Info ¥                                                                                 |
|                            | K                                  | K < > >                           | Help Cancel test |                   | > 🛛 🔿                                                                                  |
|                            |                                    |                                   |                  | Testverson        | Real Property lies                                                                     |

### Figure1.

# ETip:

#### There will be no change in the hardware and software levels upon completion. See figure 2.

| 191218-103151.agrootie      | Information System Service - 5.1.6 |                                 |                  | 8                   | - 0                                                                                                    | ×   |
|-----------------------------|------------------------------------|---------------------------------|------------------|---------------------|----------------------------------------------------------------------------------------------------|-----|
| Importer:<br>Dealer:<br>RO: | 444<br>03999<br>                   | VIN:<br>Engine:                 | all engine codes | 🧀 🦺 🍉               | Control Control Contro | F   |
|                             | DISS TSB                           | olar Operation Special Function |                  |                     | Extras *                                                                                                    | ^   |
| 0036 - Basic set            | ling                               |                                 |                  | ► Complete/Continue |                                                                                                    |     |
| Basic setting               |                                    |                                 |                  |                     | 🚱 Diagnostic Interface                                                                                                    |     |
| The basic setting           | has been performed succ            | cessfully.                      | ~                |                     | 👷 Road Test                                                                                                    |     |
|                             |                                    |                                 |                  |                     |                                                                                                    |     |
|                             |                                    |                                 |                  |                     | Connection Test                                                                                                    |     |
|                             |                                    |                                 |                  |                     | Help *                                                                                                    |     |
|                             |                                    |                                 |                  |                     | 🞯 Online Help                                                                                                    |     |
|                             |                                    |                                 |                  |                     | 🏷 Support                                                                                                    |     |
|                             |                                    |                                 |                  |                     | (1) Troubleshooting                                                                                                    |     |
|                             |                                    |                                 | ~                |                     | Info *                                                                                                    |     |
|                             | K                                  | < > > >                         | Help Cancel test |                     | > 🖾 🔇                                                                                                    |     |
|                             |                                    |                                 |                  | Test version        |                                                                                                    | 1 3 |

Figure 2.

Page 3 of 5

© 2019 Volkswagen Group of America, Inc.

All rights reserved. Information contained in this document is based on the latest information available at the time of printing and is subject to the copyright and other intellectual property rights of Volkswagen Group of America, Inc., its affiliated companies and its licensors. All rights are reserved to make changes at any time without notice. No part of this document may be reproduced, stored in a retrieval system, or transmitted in any form or by any means, electronic, mechanical, photocopying, recording, or otherwise, nor may these materials be modified or reposted to other sites, without the prior expressed written permission of the publisher.

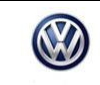

72-19-01 - Update Programming, Memory Seat Not Operating

# Warranty

| To determine if and Procedures                                                                                 | this pros             | ocedure<br>al <sup>1)</sup>    | is covered unde        | er Warranty, alwa        | ays refe       | er to the Warra                             | anty Policies |
|----------------------------------------------------------------------------------------------------|-----------------------|--------------------------------|------------------------|--------------------------|----------------|---------------------------------------------|---------------|
| Model(s)                                                                                                    | Year(s)               |                                | Eng. Code(s)           | Trans.<br>Code(s)        | VIN Range From |                                             | VIN Range To  |
| Atlas                                                                                                    | 20                    | 19                             | All                    | All                      |                | All                                         | All           |
|                                                                                                    |                       |                                | SAG                    | GA Coding                |                |                                             |               |
| Claim Type:                                                                                                    |                       | Use ap                         | plicable Claim Ty      | pe <sup>1)</sup>         |                |                                             |               |
| Service Num                                                                                                    | iber:                 |                                | Damage<br>Code         | HST                      |                | Damage Location (Depends<br>on Service No.) |               |
| 7293                                                                                                    | 7293                  |                                | 0039                   |                          |                | Use applicable when indicated in Elsa (L/R) |               |
| Parts Manufacturer                                                                                             |                       | Atl                            | tlas KO1 <sup>2)</sup> |                          | 2)             |                                             |               |
| Labor Operatio                                                                                                 | n <sup>3)</sup> : Bat | tery Cha                       | arge                   | 27068950 = see           | Elsa for       | latest time un                              | its.          |
| Labor Operation <sup>3)</sup> : Update Programming                                                             |                       |                                | gramming               | See GFF time e>          | kpenditu       | re                                          |               |
| Causal Part: Se                                                                                                | elect Lab             | or Oper                        | ation                  | 01500000                 |                |                                             |               |
|                                                                                                    |                       |                                | Diagn                  | ostic Time <sup>4)</sup> |                |                                             |               |
| GFF Time expenditure 01500000 = Act                                                                            |                       |                                | 01500000 = Actu        | ual GFF print out        | YES            |                                             |               |
| Road Test                                                                                                    |                       | 01210002 = 00<br>01210004 = 00 |                        | U NO                     |                |                                             |               |
| <b>Technical Diagnosis</b> 01320000 = 00                                                                       |                       | 01320000 = 00 T                | ſU max.                | NO                       |                |                                             |               |
| Claim Comment: Input "As per Technical Bulletin 2057889" in comment section of Warranty Claim.                 |                       |                                |                        |                          |                |                                             |               |
| <sup>1)</sup> Vehicle may be outside any Warranty in which case this Technical Bulletin is informational only. |                       |                                |                        |                          |                |                                             |               |
| <sup>2)</sup> Code per warranty vendor code policy.                                                            |                       |                                |                        |                          |                |                                             |               |

<sup>3)</sup> Labor Time Units (TUs) are subject to change with ELSA updates.

<sup>4)</sup> Documentation required per Warranty Policies and Procedures Manual.

|                                                          | Technical Service Bulletin | Transaction No: | 2057889/1 |
|----------------------------------------------------------|----------------------------|-----------------|-----------|
| 72-19-01 - Update Programming, Memory Seat Not Operating |                            | Release date:   | 12/2/2019 |
|                                                          |                            |                 |           |

## **Required Parts and Tools**

No special parts required.

| Tool Description              | Tool No:                                  |
|-------------------------------|-------------------------------------------|
| Midtronics Maintainer/Charger | MTRMSP0702                                |
| VAS Diagnostic Tool           | VAS 6150/X & VAS 6160/X and               |
|                               | ODIS Service with: current online updates |

# **Additional Information**

All part and service references provided in this Technical Bulletin are subject to change and/or removal. Always check with your Parts Dept. and Repair Manuals for the latest information.

Page 5 of 5

All rights reserved. Information contained in this document is based on the latest information available at the time of printing and is subject to the copyright and other intellectual property rights of Volkswagen Group of America, Inc., its affiliated companies and its licensors. All rights are reserved to make changes at any time without notice. No part of this document may be reproduced, stored in a retrieval system, or transmitted in any form or by any means, electronic, mechanical, photocopying, recording, or otherwise, nor may these materials be modified or reposted to other sites, without the prior expressed written permission of the publisher.